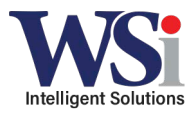

# 1. Open up new DTR600/700 profile

## 2. Switch to ADVANCED view

| HOME RADIO                                                                    |                                               |                                                                          | ?  |
|-------------------------------------------------------------------------------|-----------------------------------------------|--------------------------------------------------------------------------|----|
| Radio Type 📃                                                                  | * Profile1                                    | Model - DTR600                                                           |    |
| DTR600/DTR700 -                                                               | Save to profile Write to radio                | Save As Close Delete Customer Handout Detailed Report Switch to ADVANCED | LP |
| Preference Setting                                                            | <ul> <li>Radio Information (Basic)</li> </ul> |                                                                          |    |
| Auto Detect COM 👻 👧                                                           | Regional Code                                 | 0                                                                        |    |
| Read Radio                                                                    | Serial Number                                 | 158THL0001                                                               |    |
| New Profile                                                                   | Unit Private ID                               | XXXXXXXXXXXXXXXXXXXXXXXXXXXXXXXXXXXXXX                                   |    |
| Open                                                                          | Name                                          | X00000000X                                                               |    |
| Profiles                                                                      | Radio Firmware Version                        | R01.01.00                                                                |    |
| DTR Scan Test - DTR700                                                        | Keypad Firmware Version                       | R01.01.00                                                                |    |
| TWRG-Heidrich's Colorado Tree Farm Profile<br>thomas more prep-marian profile | Codeplug Version                              | R01.01.00                                                                |    |
| thomas more prep-marian profile<br>heco radios                                | Maximum Channel                               | 30                                                                       |    |
| DTR 600_700 TEST - 700                                                        | <ul> <li>General Settings (Basic)</li> </ul>  |                                                                          |    |
| DTR 600_700 TEST - 600<br>DTR600 TEST 2                                       | Codeplug Password (4-digit number)            |                                                                          |    |
|                                                                               | Confirm Password (4-digit number)             |                                                                          |    |
|                                                                               | Enable Restore Factory Default                |                                                                          |    |

- 3. Add new Private Contacts based on individual radio ID numbers
- a. ID number is displayed on the radio display when turned on (usually starts with 1717)
- b. Make sure all private ID's are the same hopset number (channel number on older DTR models) or they will not communicate

with one another

|   |                                         |        |           |    | Groups    | Groups           |             |  |
|---|-----------------------------------------|--------|-----------|----|-----------|------------------|-------------|--|
| - | <ul> <li>Privates (Advanced)</li> </ul> |        |           |    |           |                  |             |  |
|   |                                         | Index  | Edit More |    | Name      | Frequency Hopset | ID          |  |
|   |                                         | 1      | Edit More | 2  | Private 1 | 1                | 17179446665 |  |
|   |                                         | 2      | Edit More | 2  | Private 2 | 1                | 17179446666 |  |
|   |                                         | 3      | Edit More | 2  | Private 3 | 1                | 17179446667 |  |
|   |                                         | 4      | Edit More | 2  | Private 4 | 1                | 17179446668 |  |
|   |                                         |        |           |    |           |                  |             |  |
|   |                                         |        |           |    |           |                  |             |  |
|   |                                         |        |           |    |           |                  |             |  |
|   |                                         |        |           |    |           |                  |             |  |
|   | Ac                                      | ld De  | elete     |    | Results   | on page 8        |             |  |
|   |                                         | - +    |           |    |           |                  |             |  |
|   | <<                                      | < Page | 1 of 1 >  | >> |           |                  |             |  |
|   | $\sim$                                  |        |           |    |           |                  |             |  |

### 4. Add any desired Private Groups

| — Private Groups (Advanced) |              |                 |    |                   |               |  |  |
|-----------------------------|--------------|-----------------|----|-------------------|---------------|--|--|
| Index                       | Edit More    | Name            | ID | All Privates      | Group Members |  |  |
|                             |              |                 |    |                   |               |  |  |
|                             |              |                 |    |                   |               |  |  |
|                             |              |                 |    |                   |               |  |  |
|                             |              |                 |    |                   |               |  |  |
| $\sim$                      |              |                 |    |                   |               |  |  |
| Add                         | Delete       |                 |    | Results on page 8 |               |  |  |
| K C Page                    | e 1 of 1 💙 🕽 | <b>&gt;&gt;</b> |    |                   |               |  |  |

5. Name your private groups, and add the private contacts that you want to access that specific group from

#### the list below

| Save to profile Write to radi                                                                                                    | o Save As Close Delete Customer Handout Detailed Report Switch to BASIC | ◀ HELP |
|----------------------------------------------------------------------------------------------------|-------------------------------------------------------------------------|--------|
| Private Groups - 1                                                                                                    |                                                                         | ок     |
| Name                                                                                                    | Admin                                                                   |        |
| Frequency Hopset                                                                                                    | 1                                                                       |        |
| ID                                                                                                    | 17179446665                                                             |        |
| All Privates                                                                                                    | Group Members                                                           |        |
| Private 1 (6 Group(s) L     Private 2 (6 Group(s) L     Private 3 (6 Group(s) L     Private 3 (6 Group(s) L     Private 4 (6 Group(s) L | eff)<br>eff)<br>eff)<br>Add >>                                          |        |

- 6. Repeat as desired for the remainder of your private groups
  - a. A private ID can only be added in up to 7 private groups total

| Save to pro | Save to profile         Write to radio         Save As         Close         Delete         Customer Handout         Detailed Report         Switch to BASIC |           |             |             |                      |                                            |  |  |  |
|-------------|----------------------------------------------------------------------------------------------------|-----------|-------------|-------------|----------------------|--------------------------------------------|--|--|--|
| A.          | Add     Delete     Results on page 8       Image     Image     Image                                                                                         |           |             |             |                      |                                            |  |  |  |
| Private     | e Groups (A                                                                                                    | dvanced)  |             |             |                      |                                            |  |  |  |
|             | Index                                                                                                    | Edit More | Name        | ID          | All Privates         | Group Members                              |  |  |  |
|             | 1                                                                                                    | Edit More | Admin       | 17179446665 | Private 3, Private 4 | Private 1, Private 2                       |  |  |  |
|             | 2                                                                                                    | Edit More | Maintenance | 17179446666 | Private 2, Private 4 | Private 1, Private 3                       |  |  |  |
|             | 3                                                                                                    | Edit More | All Call    | 17179446667 |                      | Private 1, Private 2, Private 3, Private 4 |  |  |  |

# 7. Check the "Scan Mode" checkbox in the Scan List section

| Sav | /e to profile | Write to radio | Save As Cl             | ose Delete Customer Handout Detailed Report Switch to BASIC                                                                                                    | HELP |
|-----|---------------|----------------|------------------------|----------------------------------------------------------------------------------------------------|------|
|     | Add           | Delete         |                        | Results on page 8                                                                                                    |      |
|     | «             | Page 1 of 3    | > >>                   |                                                                                                    |      |
| -   | Scan List (   | Advanced) 🦰    |                        |                                                                                                    |      |
|     | Scan Mode     |                |                        |                                                                                                    |      |
|     |               |                |                        |                                                                                                    |      |
|     | Scan Option   |                | Public Group and Priva | ate Group                                                                                                    |      |
|     | Index         | Edit More      | Frequency Hopset       | All Public Groups Scan List Members                                                                                                    |      |
|     | 1             | Edit More      | 1                      | ProfileID 06, ProfileID 07, ProfileID 08, ProfileID 09, ProfileID 10,<br>ProfileID 11, ProfileID 12, ProfileID 13, ProfileID 14, ProfileID 15,<br>ProfileID 16, ProfileID 02, ProfileID 03, ProfileID 04, ProfileID 05<br>ProfileID 16, ProfileID 07, ProfileID 08, ProfileID 06, ProfileID 07, ProfileID 07, |      |
|     | 2             | Edit More      | 2                      |                                                                                                    | _    |
|     | 3             | Edit More      | 3                      |                                                                                                    |      |
|     | 4             | Edit More      | 4                      |                                                                                                    |      |
|     | 5             | Edit More      | 5                      |                                                                                                    |      |
|     | 6             | Edit More      | 6                      |                                                                                                    |      |
|     | 7             | Edit More      | 7                      |                                                                                                    |      |
|     | 8             | Edit More      | 8                      |                                                                                                    |      |

# 8. Switch back over to BASIC view

| Save to | profile Writ                     | te to radio Save | As | Close Delete | Customer Ha              | andout       | Detailed Report | Switch to BASIC |                                    | <b>∢</b> HELF |
|---------|----------------------------------|------------------|----|--------------|--------------------------|--------------|-----------------|-----------------|------------------------------------|---------------|
| – Adv   | Advanced View Setting (Advanced) |                  |    |              |                          |              |                 |                 |                                    |               |
| Prof    | Profile ID Number Lock           |                  |    |              |                          |              |                 |                 |                                    |               |
| - Con   | tacts (Advanc                    | ced)             |    |              |                          |              |                 |                 |                                    |               |
| Мах     | imum Contacts                    | 200              |    |              | Current Number           | of Contacts  | 27              |                 |                                    |               |
| Cun     | ent Number of P                  | rivates 4        |    |              | Current Number<br>Groups | of Private   | 3               |                 | Current Number of Public<br>Groups | 20            |
| - Priv  | ates (Advance                    | ed)              |    |              |                          |              |                 |                 |                                    |               |
|         | Index                            | Edit More        |    | Name         |                          | Frequency Ho | pset            |                 | ID                                 |               |
|         | ] 1                              | Edit More        | 2  | Private 1    |                          | 1            |                 |                 | 17179446665                        |               |
|         | 2                                | Edit More        | 2  | Private 2    |                          | 1            |                 |                 | 17179446666                        |               |
|         | 3                                | Edit More        | 2  | Private 3    |                          | 1            |                 |                 | 17179446667                        |               |
|         | 4                                | Edit More        | 2  | Private 4    |                          | 1            |                 |                 | 17179446668                        |               |

#### 9. Either Add or Edit an existing channel in your Channel list to enable the private group in the scroll list

| Ξ | Channels (Basic) |             |           |            |                   |                 |  |  |
|---|------------------|-------------|-----------|------------|-------------------|-----------------|--|--|
|   | Home Channel OFF |             | OFF       |            |                   |                 |  |  |
|   | Home C           | hannel Mode | N/A       |            |                   |                 |  |  |
|   |                  | Index       | Edit More | Name       | Mode              | Channel Mapping |  |  |
|   |                  | 1           | Edit More | Channel 01 | Profile ID        | 1               |  |  |
|   |                  | 2           | Edit More | Channel 02 | Profile ID        | 2               |  |  |
|   |                  | 3           | Edit More | Channel 03 | Profile ID        | 3               |  |  |
|   |                  | 4           | Edit More | Channel 04 | Profile ID        | 4               |  |  |
|   |                  | 5           | Edit More | Channel 05 | Profile ID        | 5               |  |  |
|   |                  | 6           | Edit More | Channel 06 | Profile ID        | 6               |  |  |
|   |                  | 7           | Edit More | Channel 07 | Profile ID        | 7               |  |  |
|   |                  | 8           | Edit More | Channel 08 | Profile ID        | 8               |  |  |
| • | Ad               | id De       | lete      |            | Results on page 8 |                 |  |  |

a. It's recommended to Delete excess public group (profile ID mode) channels to eliminate confusion

## 10. Edit the specific channel mode to "Private Group" and Map it to the desired group channel

| Save to profile Write to radi | o Save As Close D | Customer     | Handout Detailed Report | Switch to ADVANCED | ◀ HELP |
|-------------------------------|-------------------|--------------|-------------------------|--------------------|--------|
| Channels - 1                  |                   |              |                         |                    | ОК     |
| Name                          | Channel 01        |              |                         |                    |        |
| Disable Channel               |                   |              |                         |                    |        |
| Mode                          | Private Group     | Channel Mapp | ing Admin               | •                  |        |
|                               |                   |              |                         |                    |        |

# 11. Rename the channels so that they properly display the private group name when scrolling

| – Cha | — Channels (Basic) |           |             |                 |                   |                 |  |  |  |
|-------|--------------------|-----------|-------------|-----------------|-------------------|-----------------|--|--|--|
| Ho    | me Channel         | OFF       |             | -               |                   |                 |  |  |  |
| Ho    | me Channel Mode    | e N/A     |             |                 |                   |                 |  |  |  |
| E     | Index              | Edit More | Name        | $\overline{\ }$ | Mode              | Channel Mapping |  |  |  |
|       | 1                  | Edit More | All Call    |                 | Private Group     | All Call        |  |  |  |
|       | 2                  | Edit More | Admin       |                 | Private Group     | Admin           |  |  |  |
|       | 3                  | Edit More | Maintenance |                 | Private Group     | Maintenance     |  |  |  |
|       | 4                  | Edit More | Channel 04  |                 | Profile ID        | 4               |  |  |  |
|       | 5                  | Edit More | Channel 05  |                 | Profile ID        | 5               |  |  |  |
|       | 6                  | Edit More | Channel 06  |                 | Profile ID        | 6               |  |  |  |
|       |                    |           |             |                 |                   |                 |  |  |  |
|       | Add D              | elete     |             |                 | Results on page 8 |                 |  |  |  |

12. Re-program all radios to the new settings. Test by finding a private group in the scroll list or contact list and pressing the PTT to initiate a call. If setup properly, your radio will be interrupted and keyed up when a private group transmission begins so that you can always hear the transmission.

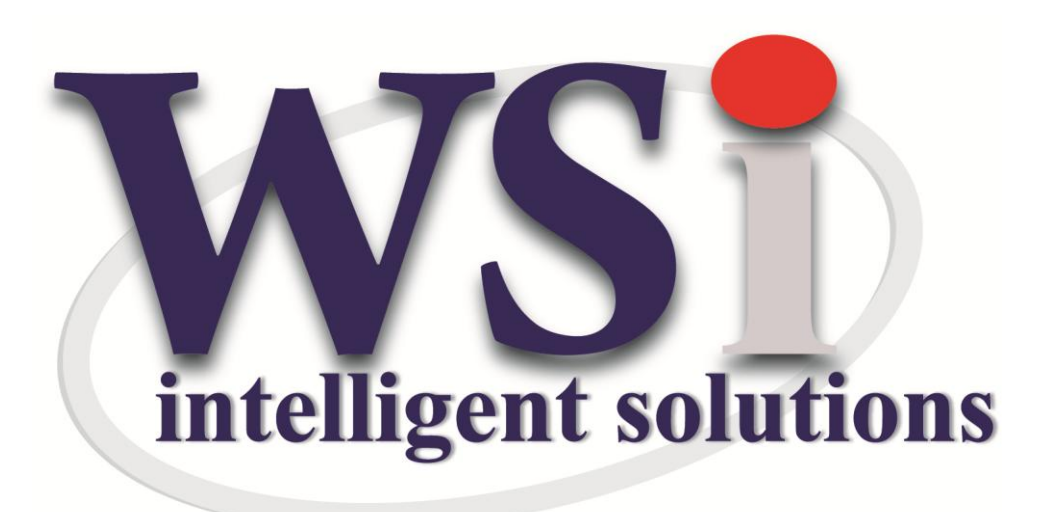

Wireless Solutions

888-339-0217

sales@wirelessradios.com